## Инструкция по подключению клиентов АО «Банк Русский Стандарт» к системе «Интернет-Банк» и генерации ключа электронной подписи

Настоящая инструкция предназначена для клиентов – юридических лиц, индивидуальных предпринимателей, физических лиц, занимающихся в установленном законодательством Российской Федерации порядке частной практикой.

- 1. Вставьте в персональный компьютер/ноутбук съемный USB носитель и создайте на нем папку, куда будет записан ключ электронной подписи.
- 2. Запустите на вашем персональном компьютере/ноутбуке один из браузеров: Google Chrome, Mozilla Firefox, Opera, Edge и пройдите по ссылке <u>https://ibank.rsb.ru/ ;</u>
- 3. Укажите ваши учетные данные (логин и пароль, полученные от Банка по электронной почте или по СМС) на странице авторизации и нажмите кнопку *«ВОЙТИ»*;

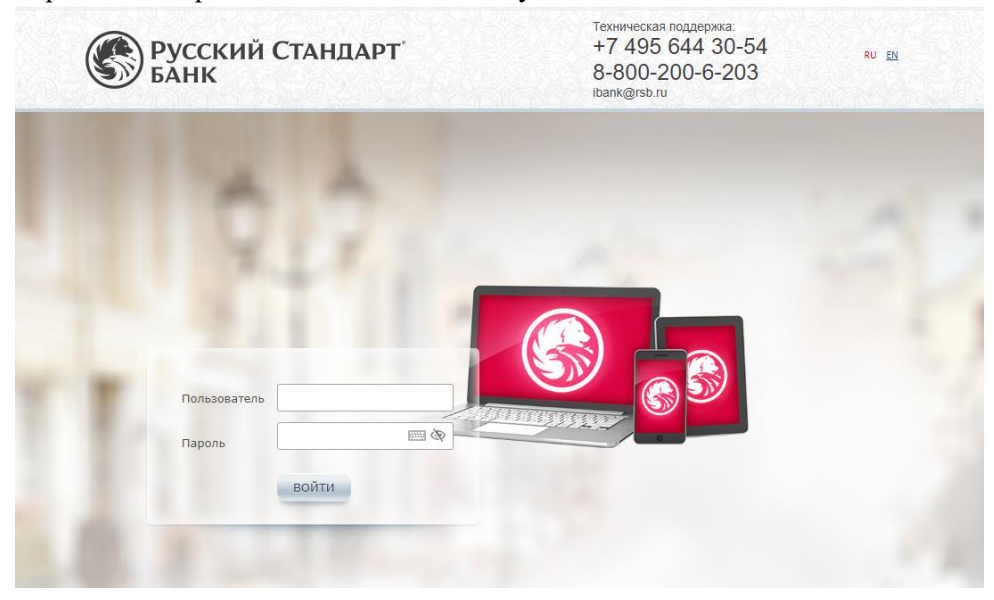

4. Нажмите кнопку «Да» в окне «Установка плагина»;

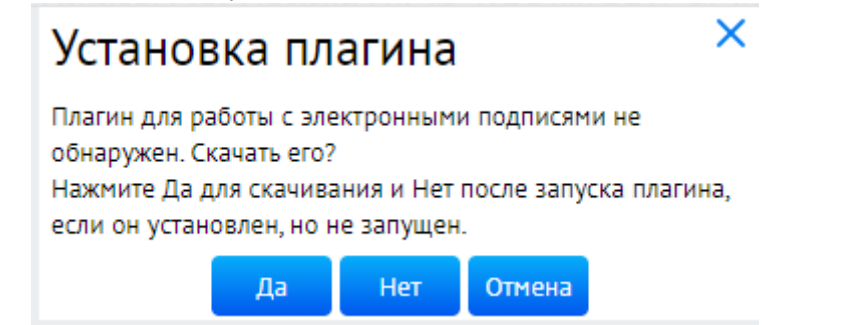

5. Скачайте плагин, следуя указаниям на экране монитора;

| Скачивани                                                                                                    | е пла                                                                 | гина                                                              | ×                                                                                                    | < |
|----------------------------------------------------------------------------------------------------|-----------------------------------------------------------------------|-------------------------------------------------------------------|----------------------------------------------------------------------------------------------------|---|
| Выполняется скачи<br>подождите. По заве<br>перезапустите брау<br>загрузите плагин по<br>кнопке "Закрыть", ес<br>криптоплагина | вание криг<br>ершении ус<br>узер. Если с<br>о кнопке "С<br>сли хотите | ітоплагина<br>тановки кр<br>качивание<br>качать" или<br>продолжит | <ul> <li>Пожалуйста,</li> <li>риптоплагина -</li> <li>не началось -</li> <li>закройте окно по<br/>гь без</li> </ul> | ) |
|                                                                                                    | Скачать                                                               | Закрыть                                                           |                                                                                                    |   |

6. Запустите плагин установки BssPluginSetup.exe и следуйте его инструкциям;

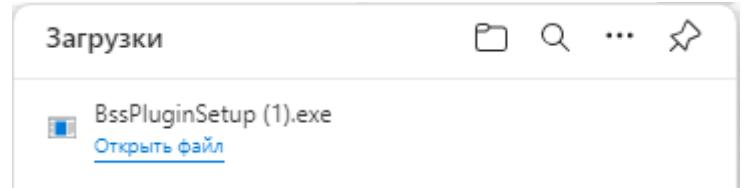

7. Дождитесь запуска программы, нажмите кнопку «Принять», в окне установки плагина нажмите кнопку «Далее». После установки плагина нажмите кнопку «Завершить»;

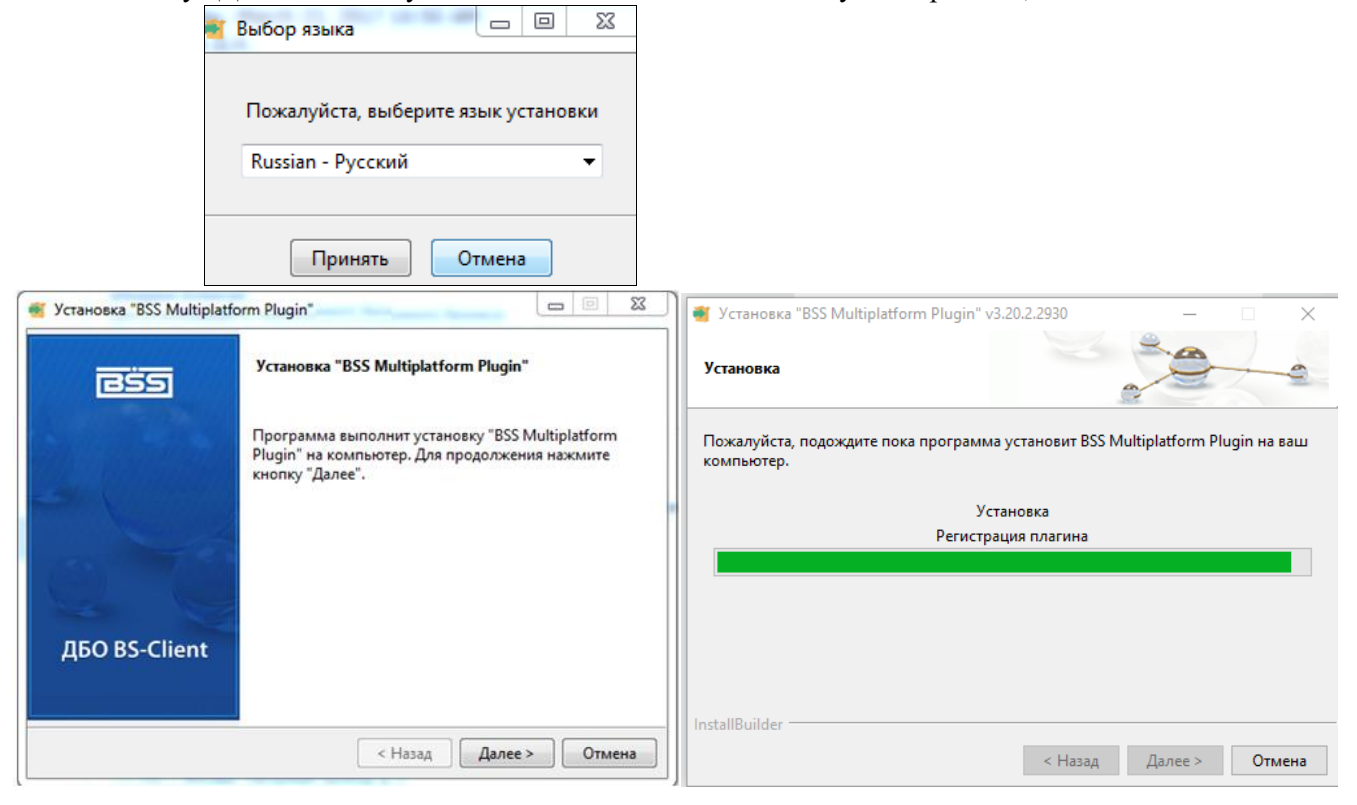

| 💇 Установка "BSS Multiplatf | orm Plugin"                                                       |
|-----------------------------|-------------------------------------------------------------------|
| ess                         | Установка BSS Multiplatform Plugin завершена                      |
|                             | Завершена установка BSS Multiplatform Plugin на ваш<br>компьютер. |
|                             |                                                                   |
| ДБО BS-Client               |                                                                   |
|                             |                                                                   |
|                             | < Назад Завершить Отмена                                          |

8. Повторите вход в систему «Интернет-Банк» в соответствии с пунктами 2-3 настоящей инструкции. В появившемся информационном окне нажмите кнопку «Yes» для добавления домена <u>https://ibank.rsb.ru/</u> в список доверенных;

| B       | 💲 BSS Plugin Host 📃 📃                                                                                                    | ×           |
|---------|----------------------------------------------------------------------------------------------------|-------------|
|         | Путь к хост-приложению: C: (Users)vasilyev-sm/AppD<br>Версия хост-приложения: 3.20.2.1450<br>Режин: HTTPA/HTTPS<br>Библиотека: C: (Users)vasilyev-sm/AppData?Roaming?<br>Версия библиотеки: 3.20.2.1450<br>Адрес basplugin.bssys.com (127.0.0.1) доступен!<br>Библиотеки: 0.00FSLS загружены:<br>[загружены] (1.0.2) C: (Users)vasilyev-sm/A<br>[2016] C: (Users)vasilyev-sm/A | ati<br>3SS  |
|         | Журнал не ведется!                                                                                                    | ₩           |
| Confirm | nation                                                                                                    | ×           |
| ?       | Страница "https://bank.rsb.ru/ru/html/login.html" пы<br>получить доступ к крипто-плагину.<br>Разрешить и добавить домен "lbank.rsb.ru" в списо<br>доверенных?                                                                                                    | тается<br>к |
|         | Yes                                                                                                    | No          |
|         |                                                                                                    |             |
|         | Свернуть                                                                                                    |             |

9. В окне «Мастер создания запроса на новый сертификат» нажмите кнопку «Далее»;

| Мастер создания запроса на новый сертификат                                                                                                  | × |
|----------------------------------------------------------------------------------------------------|---|
| Для того, чтобы продолжить работу в системе ДБО, Вам необходимо получить<br>зарегистрированный в банке сертификат ключа электронной подписи. |   |
| Для этого необходимо выполнить 3 шага:                                                                                                    |   |
| ШАГ 1<br>Сформируйте запрос на новый сертификат.                                                                                             |   |
| ШАГ 2<br>Распечатайте запрос на сертификат.                                                                                                  |   |
| ШАГ 3<br>Отправьте запрос для дальнейшей обработки в банк.                                                                                   |   |
| Отмена Далее                                                                                                    |   |

10. Заполните поля «Адрес электронной почты», «Город», «Наименование субъекта» в открывшемся окне «Запрос на новый сертификат». Проверьте корректность заполненных полей и нажмите кнопку «Сформировать запрос»;

| Запрос на новый серти           | рикат                                            | >                   |
|---------------------------------|--------------------------------------------------|---------------------|
| ШАГ 1                           |                                                  |                     |
| Сформируйте запрос на новый сер | ификат. Для этого заполните перечень полей на фо | рме ниже            |
| и нажмите кнопку «Сформировать  | апрос» в нижней части формы.                     |                     |
| Уполномоченное лицо клиента     |                                                  |                     |
|                                 | Рожкова Елена Ивановна                           | <b>~</b>            |
| Средство подписи                |                                                  |                     |
|                                 | Message-PRO, Рожкова Елена Ивановна              | ♥                   |
| Полное имя (CN)                 |                                                  |                     |
| Рожкова Елена Ивановна          |                                                  |                     |
| Фамилия (SN)                    | Имя Отчество (G)                                 |                     |
| L                               |                                                  |                     |
| Должность (TITLE)               |                                                  |                     |
| Генеральный директор            |                                                  |                     |
| Адрес электронной почты (Е)     |                                                  |                     |
|                                 |                                                  |                     |
| Город (L)                       | Наименование субъекта (ST)                       | Страна (С)          |
|                                 |                                                  | RU                  |
|                                 |                                                  |                     |
| Организация (О)                 |                                                  |                     |
| 000 "Стекс"                     |                                                  |                     |
|                                 |                                                  |                     |
| Подразделение (OU)              |                                                  |                     |
|                                 |                                                  |                     |
|                                 |                                                  |                     |
|                                 |                                                  |                     |
|                                 | Отмена                                           | Сформировать запрос |

11. Выберите папку, которая была вами создана на USB носителе согласно пункту 1 настоящей инструкции, и нажмите кнопку «ОК»;

| Укажите путь к папке, в которой будет создан к 🗴 |
|--------------------------------------------------|
| Plase select folder                              |
|                                                  |
| 🏴 Компьютер 🔺                                    |
| 🕀 🚰 System (C:)                                  |
| 🕀 🚑 CD-дисковод (D:)                             |
| — Съенный диск (Е:)                              |
|                                                  |
| Создать папку ОК Отмена                          |

12. Для инициализации датчика случайных чисел нажимайте на оранжевые круги, пока полоса-индикатор внизу окна не заполнится на 100%. По окончании процедуры инициализации окно закроется автоматически;

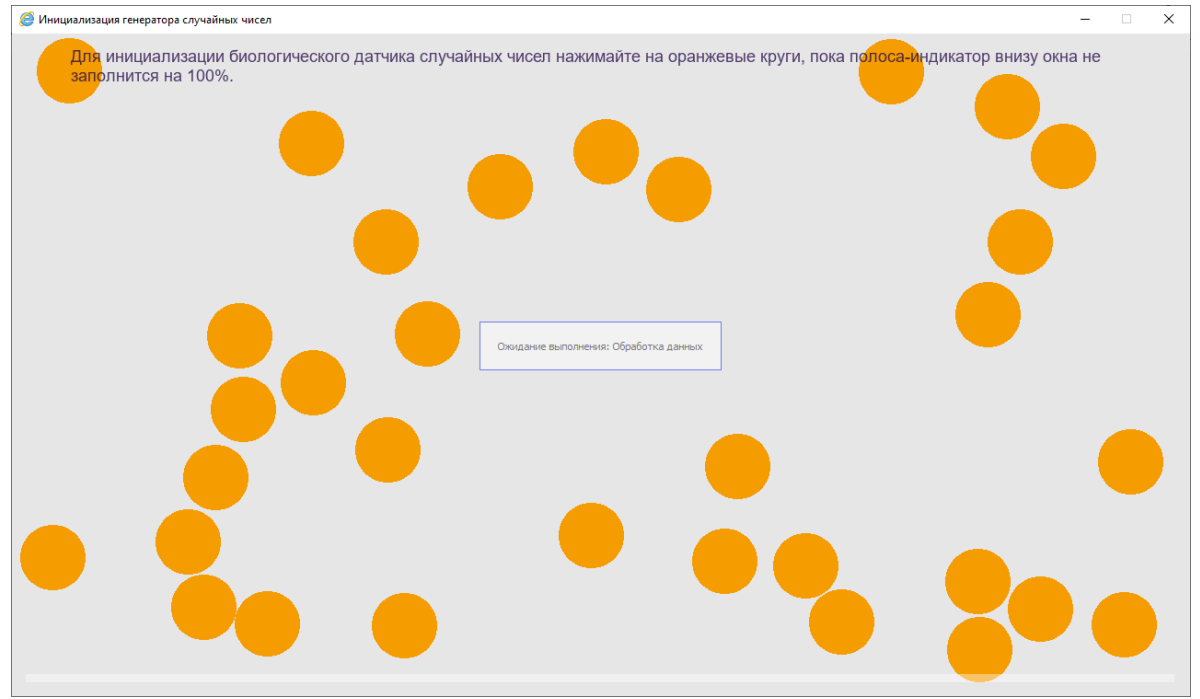

13. Далее будет предложено установить пароль на сертификат (криптоконтейнер с ключевой информацией). Выберите «Да» или «Нет». Установка пароля на сертификат не является обязательной процедурой. В случае назначения пароля его потребуется указывать при каждом входе в систему Интернет-Банк и при подписи электронных документов.

| Установить пароль                               |  | Установит     | гь пароль |        |
|-------------------------------------------------|--|---------------|-----------|--------|
| Установить пароль на криптоконтейнер с ключевой |  | Новый пароля  | іь [      |        |
| информацией?                                    |  | Подтверждение | іе        |        |
| Да Нет                                          |  |               | Ок        | Отмена |

14. В окне «Мастер создания запроса на новый сертификат» ШАГ 2 нажмите кнопку «Далее»;

| Мастер создания запроса на новый сертификат                                               |                                     |       |  |
|-------------------------------------------------------------------------------------------|-------------------------------------|-------|--|
| ШАГ 2                                                                                     |                                     |       |  |
| Если это необходимо, распечатайте запрос на сертификат, заверьте его и передайте по месту |                                     |       |  |
| заключения договора                                                                       |                                     |       |  |
| Отмена                                                                                    | - Распечатать запрос на сертификат- | Далее |  |

Важно! Распечатывать запрос на сертификат не требуется.

15. В окне «Мастер создания запроса на новый сертификат» «ШАГ 3» нажмите кнопку «*Omnpaвumь запрос в банк*», запрос будет передан в Банк посредством системы Интернет-Банк, далее в окне «Информация» нажмите кнопку «*Oк*»;

| Мастер создания запроса на новый сертификат 🛛 🗙                                                                                                    |   |
|----------------------------------------------------------------------------------------------------|---|
| ШАГ 3<br>Отправьте запрос для дальнейшей обработки в банк, для этого нажмите<br>кнопку «Отправить запрос в банк» или нажмите кнопку «Отмена» и отправьте<br>запрос позднее. |   |
| Отмена Отправить запрос в банк                                                                                                    |   |
| Отправка документов 🛛 🗙                                                                                                    |   |
| Успешно отправлено: 1                                                                                                    |   |
| οκ                                                                                                    |   |
| Информация                                                                                                    | × |
| еще не выпущен. Обратитесь в обслуживающее подразделение банка.                                                                                                    |   |
| Если это необходимо, распечатайте запрос на сертификат, заверьте его и передайте по месту договора.                                                                         | • |
| Распочатать акт признания ключа. Ок                                                                                                    |   |

Поздравляем, все этапы пройдены! Ожидайте сообщения из Банка об активации системы «Интернет-Банк» на ваш email-адрес. По вопросам настройки системы можно обратиться в службу технической поддержки по телефонам +7-495-644-30-54; 8-800-200-6-203 (звонок по России бесплатный), или написать письмо на адрес электронной почты <u>ibank@rsb.ru</u>